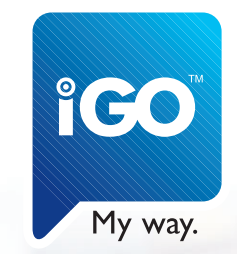

# Első lépések

az iGO GPS-navigációs szoftver használatához

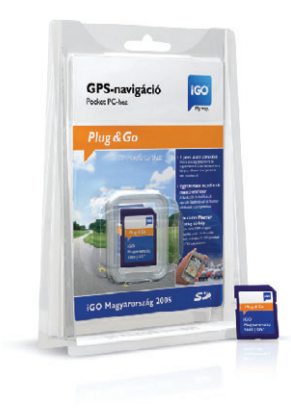

## Plug & Go - ennyire egyszerű

## Tartalomjegyzék:

- Mi van a dobozban?
- Mi van az SD-kártyán?
- Az önműködően induló telepítőprogram
- A telepítőprogram kézi indítása
- Navigálásra kész
  - Az első lépések GPS nélkül
  - Az első lépések, ha van kéznél GPS
    - Automatikus GPS felismertetés
    - A GPS kapcsolat kézi beállítása
- Az úton

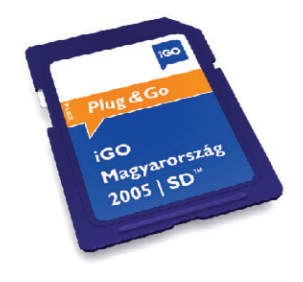

#### Mi van a dobozban?

Az **iGO Magyarország 2005 | SD™** csomagban egy előretelepített SD-kártyát és ezt a nyomtatott Használati útmutatót találja. Csak ezekre lesz szüksége az iGO használatbavételéhez.

#### Mi van az SD-kártyán?

Az iGO SD-kártya mindent tartalmaz, ami a rendszer működtetéséhez szükséges. Nincs szükség termékregisztrációra, Internetes letöltésre, vagy bármilyen egyéb idő- és eszközigényes tevékenységre. Azonnal elkezdheti használni az iGO-t, akárhol is legyen. Másodpercekkel a dobozból való kivétel után.

#### Az SD-kártya tartalma:

- · iGO GPS-navigációs program
- automatikus futtató segédprogram, hogy az iGO magától elinduljon, amint behelyezte a kártyát a kéziszámítógépbe,
- a választott régió részletes térképe településekkel, irányítószámokkal, utcákkal, házszámokkal és több ezer POI-val (hasznos hellyel),
- ennek az útmutatónak az elektronikus változata és
- a részletes iGO Felhasználói kézikönyv.

#### Az önműködően induló telepítőprogram

Az iGO telepítése igazán egyszerű. Csak be kell helyezni az SD-kártyát a kéziszámítógépbe, a telepítőprogram önműködően elindul\*, és elvégez mindent, ami az iGO használatbavételéhez szükséges. Ezt csak egyszer kell megtennie minden olyan kéziszámítógéppel, amellyel használni kívánja a programot. Később ezeken a készülékeken a program automatikusan elindul vagy kilép, amennyiben az SD-kártyát behelyezi a készülékbe, illetve kíveszi a készülékből.

\* Egyes PDA-k nem indítják önműködően a telepítőprogramot. Ha ezt tapasztalja, kérjük, kövesse "A telepítőprogram kézi indítása" című fejezet utasításait.

## Az egyszeri telepítéshez a következőket kell tennie:

 Amennyiben a programmal használandó GPSkészülék rendelkezésre áll, először kapcsolja be azt, és csatlakoztassa a PDA-hoz.

• Helyezze be az iGO SD-kártyát a PDA-ba.

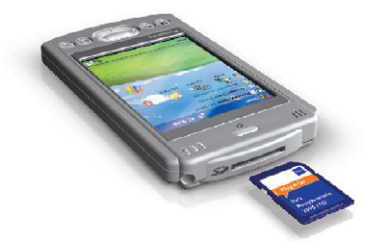

 Néhány másodperc múlva megjelenik a telepítőprogram első képernyője. Itt választhatja ki felül a program nyelvét, alul pedig a navigációs hangutasításokhoz használt hangprofilt. Nyomja meg az OK gombot a továbblépéshez.

| Please select your preferen<br>below and click OK. | nces   | Szoftver és adatbázis végfell<br>licenszszerződés                                                                                                    | nasználói                                                     |
|----------------------------------------------------|--------|----------------------------------------------------------------------------------------------------|---------------------------------------------------------------|
| Language:<br>Magyar                                | -      | 1. A szerződő felek<br>1.1. Jelen szerződés sz<br>egyrészről a<br>Nev N Go Kft (cj.: 03-09-111<br>Liszersenedő                                                                                                    | erződő feei<br>944) mint                                      |
| Voice profile:<br>Férfi                            | *      | misriszről<br>a jelen szerződés 1. pont sze<br>tárgyának 2. pont szerinti jo<br>fehasználója, a továbbiakba<br>Fehasználó kürött (a tovább<br>mint Szerződő Felek),<br>2. A szerződős letraj<br>2.1. A Szerződős Felek | rrinti<br>gos<br>n mint<br>iakban ogyütt<br>ötte<br>tudomásul |
| OK                                                 | Cancel | Accept                                                                                                    | Cancel                                                        |

 A következő képernyőn olvassa el alaposan a Végfelhasználói Licensz-szerződést, majd nyomja meg az Elfogad (Accept) gombot a telepítés folytatásához, vagy a Töröl (Cancel) gombot a telepítés megszakításához, amennyiben nem ért egyet a szerződésben foglaltakkal.

Megjegyzés: az Elfogad (Accept) gomb mindaddig inaktív marad, amíg a szerződés utolsó lapját el nem éri.

 A telepítés pár másodpercen belül befejeződik, majd megjelenik az iGO főképernyője. Már használatba is veheti a programot.

#### A telepítőprogram kézi indítása

A telepítőprogramot kézzel is egyszerű elindítani, amennyiben a kéziszámítógép nem futtatná önműködően, illetve ha később meg kívánja változtatni a program nyelvét vagy a hangutasítások hangprofilját.

Megjegyzés: a program újratelepítése nem törli a korábban mentett adatokat.

A telepítőprogram kézi futtatásához a következőket kell tenni:

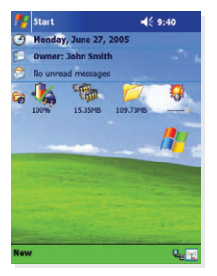

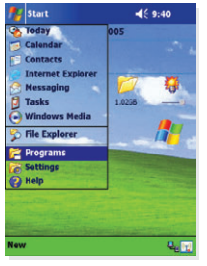

- Nyissa le a Start menüt (a bal felső sarokban látható Windows® emblémára bökéssel)
- Nyissa ki a Programok (Programs) ablakát
- Indítsa el az Állománykezelő (File Explorer) programot
- Nyissa ki az SD-kártya mappáját (a neve készülékfüggő, szokásos nevek: "Storage Card", "SD Card" stb.)
- Futtassa a SETUP programot

A telepítés további menete "Az automatikus telepítőprogram" fejezetben van leírva.

| 🍢 Program                    | 15               | <b>4</b> € 9:40                                            | 0 | 👧 File Explorer                                                                                                    | <b>4</b> € 9:40 😣 |
|------------------------------|------------------|------------------------------------------------------------|---|----------------------------------------------------------------------------------------------------|-------------------|
| Games<br>Games<br>Calculator | ActiveSync       | BT Phone<br>Manager<br>Manager<br>ClearVue<br>Presentation | - | My Device  ConnMgr ConnMgr ConnMgr ConnAgr ConnAgr Co | Name 🗸            |
| Fow do I                     | HP Image<br>Zone | HP Mobile<br>Printing                                      |   | Edit Open 🔺 🛄 🞚 길                                                                                                    | -<br>-            |

#### Navigálásra kész

Most, hogy a telepítés megtörtént, és az iGO fut, máris készen áll a program használatára. GPS nélkül térképként használható (pl. címek vagy POI-k keresésére, a térkép böngészésére vagy papírtérképeshez hasonlatos navigációra). GPSberendezés csatlakoztatásával azonban a program kiváló navigációs rendszerré változtatható.

A program számos beállítási lehetőséget nyújt a kényelmes használathoz. Ezek leírása megtalálható az SD-kártyán elhelyezett iGO Felhaszálói kézikönyvben. A gyári beállítások azonban lehetővé teszik, hogy azonnal használatba vegyük az iGO-t annak teljes funkcionalitásával és kényelmével.

#### Az első lépések GPS nélkül:

Nyomja meg a TÉRKÉP gombot a program főképernyőjén, hogy a programot térképként tudja használni címek vagy POI-k kereséséhez, majd térképen való megtekintéséhez.

A képernyő a lehető legnagyobb térképterületet mutatja. A kép bármely pontját megragadva és elhúzva a térkép az adott irányban elmozdul.

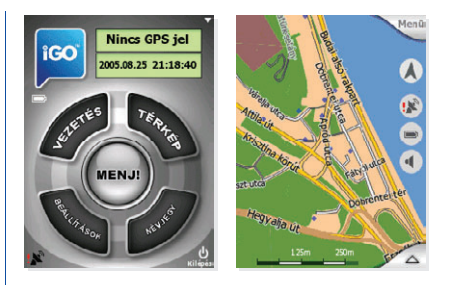

A kép alján látható lépték megragadásával állítható a nagyítási szint. A kéziszámítógép iránybillentyűivel forgatható és nagyítható/kicsinyíthető a térkép. A térképre bökve a program kiírja az utca nevét és a házszámot, valamint a közelben található POI-k névlistáját. Ezt a pontot megjelölhetjük egy rajzszöggel, vagy elmenthetjük saját POI-ként. Ezen felül számos egyéb lehetőség áll rendelkezésünkre a sarkokban található menükben.

Megjegyzés: a Térkép képernyő átfogó leírása megtalálható az iGO Felhasználói kézikönyvben.

### Az első lépések, ha van kéznél GPS:

Fontos, hogy a PDA már kapcsolatban legyen a GPSkészülékkel (pl. egy Bluetooth GPS-nél előbb felismertetni, csatlakoztatni, maid párosítani kell az eszközt a PDA Bluetooth-kezelő programjával). Ha ez megvan, a GPS kapcsolható az iGO-hoz is.

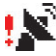

Amikor az iGO először indul, a bal alsó sarokban egy fekete színű parabolaantenna látható egy piros felkiáltóiellel. Ez ielzi, hogy nincs GPS kapcsolat.

Ha rábökünk erre az ikonra, a kijelzés átvált a GPSadatok képernyőjére, ahol két lehetőségünk van:

- automatikus GPS felismertetés, vagy
- a GPS-kapcsolat kézi beállítása.

#### Automatikus GPS felismertetés

A GPS csatlakoztatásának egyszerű módia a Keres gomb megnyomása a jobb alsó sarokban.

Ekkor a program a GPS jelét keresve végignézi az összes elérhető soros kommunikációs portot. minden lehetséges portsebességgel és kommunikációs protokollal. Ez egy-két percig is eltarthat.

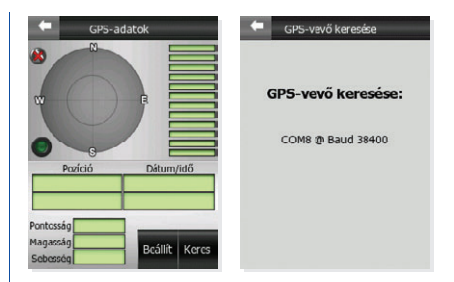

A sikeres kapcsolatfelvételt az iGO egy üzenettel ielzi. A későbbiekben GPS és a PDA közötti párbeszédet a baloldalon látható, zöld színű lámpa másodpercenkénti felvillanása ielzi.

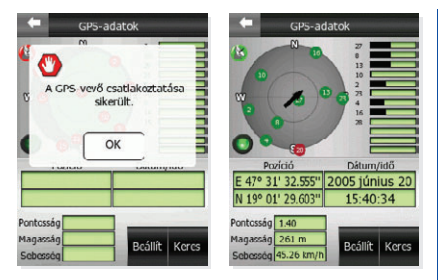

Amennyiben nem fedett területen tartózkodik, kevéssel ezután a műholdak pozíciói és a vételerősséget jelző csíkok láthatóvá válnak a felső ablakrészen, majd amikor a GPS megtalálja a pozíciót, a pontos hely, dátum és idő megjelenik alul a magassággal, a sebességgel és a számított pontossággal együtt.

Ezzel a GPS-t csatlakoztattuk a programhoz. Az iGO legközelebbi indulásakor önműködően, a most megtalált beállításokkal fogja keresni az eszközt, és ha elérhető, automatikusan csatlakoztatja is. Most már vissztérhet a főképernyőre a baloldalt felül található nyíl segítségével. A főképernyőn baloldalt alul a parabolaantenna ikon feketéről fehérre (amennyiben van GPS-pozíció) vagy vörösre (ha fedett helyen tartózkodik) váltott, és eltűnt a felkiáltóje jelezvén, hogy él a kapcsolat a program és a GPS között.

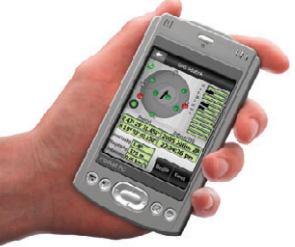

#### A GPS kapcsolat kézi beállítása

Amennyiben tudja, hogy hol és hogyan csatlakozik a PDA-hoz a GPS, a Keres gomb helyett választhatja a Beállít gombot.

A következő képernyőn meg kell adnia a kommunikációs protokollt (NMEA vagy SIRF), a

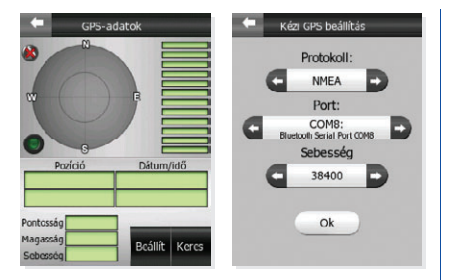

kommunikációs portot (pl. COM1, COM4) és az adatátvitel sebességét Baud mértékegységben (4800, 9600, 19200, 38400 vagy 57600).

Amennyiben ezután az OK gombra bök, visszatér a GPS-adatok képernyője, és a program csatlakozik a GPS-hez a megadott paraméterekkel. A baloldalt felül található nyíl segítségével a gyári beállítások megváltoztatása nélkül térhet vissza a GPS adatok képernyőjére.

Amennyiben az OK-t választotta, és a beállítások helyesek, az eredmény ugyanaz lesz, mint a Keres

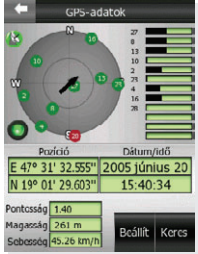

gomb használata esetén. A GPS és a PDA közötti párbeszédet a baloldalon látható, zöld színű lámpa másodpercenkénti felvillanása jelzi. Amenynviben nem fedett területen tartózkodik. kevéssel ezután а műholdak pozíciói és a vételerősséget jelző csíkok láthatóvá válnak a

felső ablakrészen, majd amikor a GPS megtalálja a pozíciót, a pontos hely, dátum és idő megjelenik alul a magassággal, a sebességgel és a számított pontossággal együtt. Most már visszatérhet a főképernyőre a baloldalt felül található nyíl segítségével.

A főképernyőn baloldalt alul a parabolaantenna feketéről fehérre (amennyiben van GPS-pozíció) vagy vörösre (ha fedett helyen tartózkodik) váltott, és eltűnt a felkiáltójel jelezvén, hogy él a kapcsolat a program és a GPS között.

#### Az úton

A GPS-szel segített navigáció első lépései is egyszerűek.

Amennyiben nincs pontosan elérendő úticélja, és csak céltalan autózással kívánja kipróbálni az iGO-t, nyomja meg a VEZETÉS gombot a főképernyőn. Ekkor az autóvezetéshez ajánlott képernyőre jut, ahol a menetirányba fordított 3D térképnézet azonnal a virtuális utat mutatja.

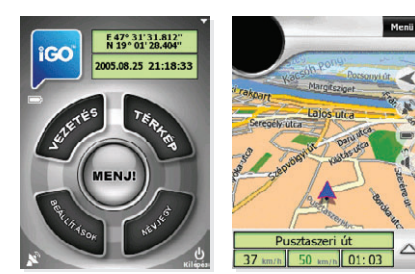

Ahogy elindul, látni fogja, hogy a kék (éjszaka sárga)

nyil folyamatosan mutatja az autó pontos pozícióját és haladási irányát. A kép alsó területén néhány fontos utazási adat is látható (pl. az akutális utca neve és a mindenkori sebesség).

Amennyiben egy megadott helyre szeretne eljutni, akkor a VEZETÉS gomb helyett válassza a MENJ! gombot a főképernyőn, hogy azonnal az iGO keresési rendszerébe jusson.

ltt kiválaszthatja a célpontját a beépített térképi

adatokból (településnevek, címek, POI-k). Később ezek mellett még a korábbi keresési eredmények listája is megjelenik, illetve innen érheti el két kedvenc célpontját (alapértelmezés szerint Home és Work), melyeket később beállíthat és átnevezhet.

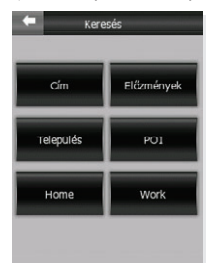

Amint kiválaszt egy célpontot a keresési rendszerben, az iGO automatikusan átvált a Vezetés képernyőre, és megkezdődik a navigáció. Csak hallgassa a hangutasításokat, és kövesse őket!

Ön máris navigálásra, a fő funkciójára használja az iGO-t. Ennek elérése volt a célja e rövid leírásnak. A program teljes funkcionalitásának megismeréséhez ajánljuk, hogy olvassa el a részletes iGO Felhasználói kézikönyvet, amelyet megtalál az iGO SD-kártya Manual nevű mappájában.

Köszönjük, hogy termékünket választotta, és kívánjuk, hogy sok öröme teljen benne!

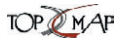

Az iGO Magyarországot teljesen lefedő, kiváló minőségű digitális térképét a Top-Map Kft. biztosítja. A cég szakemberei az adatbázist folyamatosan karbantartják és bővítik, így az IGO felhasználók mindig aktuális, magas színvonalú térképpel

#### Fontos tudnivalók

Az iGO SD-kártyát tartalmazó műanyag doboz hátoldalán egy tíz karakter hosszú betű-szám kombinációt talál. Ez az Ön egyedi iGO azonosítója. Kérjük, őrizze meg, vagy írja fel biztonságos helyre, mert a szoftver frissítéséhez, illetve iGO termékek kedvezményes vásárlásához szüksége lesz rá.

Az iGO GPS-navigációs szoftver magyarországi disztribútora, a Navi-Gate Kft. a vásárlás napjától számított egy év időtartamig cseregaranciát vállal az SD kártyára. A nem rendeltetésszerű használatból eredő károkért sem a gyártó, sem a forgalmazó nem vállal felelősséget.

További információkért forduljon az iGO márkakereskedőkhöz. Az elérhetőségeiket megtalája a **www.i-go.com** weboldalon.

Navi-Gate Kft. 1133 Budapest,Visegrádi utca 80/a. Telefon: (1) 801-2830, (1) 801-2831 Fax: (1) 801-2832

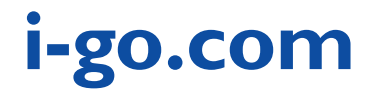